# Instrukcja wdrożenia nowej struktury VAT (od 1.10.2020)

Od dnia 1.10.2020 obowiązuje nowa struktura JPK\_V7M/K. Zastępuje ona dotychczasowy plik JPK oraz deklarację VAT. Zawartość pliku będzie wymagała umieszczenia na fakturze zakupu i sprzedaży dodatkowych informacji. Sposób ich wprowadzenia opisano w dalszej części dokumentu.

#### Spis treści:

| 1. | Wprowadzenie kodów GTU 2                                                                |
|----|-----------------------------------------------------------------------------------------|
|    | Sposób 1. Dodanie kodu GTU w wykazie towarów i usług 2                                  |
|    | Sposób 2. Dodanie kodu GTU na pozycji faktury 5                                         |
|    | Sposób 3. Dodanie kodu GTU na fakturze, bezpośrednio do zakładki "Oznaczenia pozycji" 6 |
|    | Wydruk kodów GTU na fakturze sprzedaży7                                                 |
| 2. | Wprowadzenie oznaczeń (procedur) ewidencji sprzedaży                                    |
| 3. | Zaznaczenie mechanizmu podzielonej płatności9                                           |
| 4. | Uaktualnienie GTU po wprowadzeniu faktury9                                              |
| 5. | Oznaczenie powiązania kontrahenta (znacznik TP)10                                       |
| 6. | Oznaczenie rolnika ryczałtowego (RR)11                                                  |
| 7. | Oznaczenia na fakturze sprzedaży (WEW, import zgodnie z art. 33a)                       |
| 8. | Oznaczenia na fakturze zakupu (WEW, faktura marża, import z art. 33a, MK)               |
| 9. | Generowanie pliku JPK (wraz z deklaracją)15                                             |

## 1. Wprowadzenie kodów GTU

Faktura powinna zawierać informację, gdy występują na niej towary/usługi z ustalonych w załączniku grup. Kody grup towarów możemy wprowadzić na fakturę sprzedaży na trzy sposoby. Celem każdego z nich jest umieszczenie kodów w zakładce "Oznaczenia pozycji" faktury. Jest to wystarczające dla pliku JPK\_VAT (gdyż nie zawiera on informacji o pozycjach faktury).

### Sposób 1. Dodanie kodu GTU w wykazie towarów i usług

Dodajemy do towarów i usług (wuitów) w wykazie towarów i usług. Kody wprowadzamy JEDEN RAZ, program przenosi je na KAŻDĄ fakturę sprzedaży. Jest to sposób polecany.

1. W menu programu wybieramy obszar "Majątek", następnie Usługi, towary materiały, produkty >> Wykaz usług, towarów, materiałów, produktów.

## Majątek

Usługi, towary, materiały, produkty

Wykaz usług, towarów, materiałów, produktów

· Baza usług, towarów, materiałów, produktów

2. Wyświetla się lista towarów/usług.

#### A. Dla każdego towaru/usługi osobno

- 1. Otwieramy okienko towaru/usługi.
- 2. W zakładce "Podstawowe" sprawdzamy, czy ma wpisany rodzaj towar lub usługę.

| Podstawowe Pozostałe Dodatk | xowe Dodatkowe (2) | Dodatkowe (3) Dodatkowe stawki VAT Ceny zakupu |
|-----------------------------|--------------------|------------------------------------------------|
| PKWiU / CN: PKWiU 2008      | 01                 | PRODUKTY ROLNICTWA I ŁOWIECTWA ORAZ USŁUGI WS  |
| CPV:                        |                    | Kod celny:                                     |
| Typ pozycji: ilościowa      | Rodzaj: towar      | 🔲 zaliczka                                     |
| Podst. JM:                  | Pomocnicza JM:     | Przelicznik:                                   |

- 3. Przechodzimy do zakładki "Dodatkowe (2)". Klikamy przycisk "Edycja".
- 4. W polu "Oznaczenie pozycji wykazu" wybieramy odpowiednią wartość (słownik dostosowuje się do rodzaju: towaru lub usługi z zakładki "Podstawowe").

| Towar / usł    | ıga                  |                         |                  |                             | - 0                | ×   |
|----------------|----------------------|-------------------------|------------------|-----------------------------|--------------------|-----|
| 'owar / usługa | Symbole katalogo     | we Zespoły Identyfi     | atory   Karty te | chnologiczne Powiązanie :   | z ewidencją pomie_ | • • |
| Baza towaru    | /usługi              |                         |                  |                             |                    |     |
| Symbol: U      | SŁUGA KSIĘGOWA       |                         |                  |                             |                    |     |
| Grupa: U       | SŁUGI                | ··· Nazwa skrócona:     | Usługa księgow   | a                           |                    |     |
| Nazwa: U       | sługa księgowa       |                         |                  | 4                           |                    |     |
|                |                      |                         |                  | -                           |                    |     |
| Podstawov      | ve Pozostałe Do      | datkowe Dodatkowe (2    | ) Dodatkowe (    | 3) Dodatkowe stawki VAT     | Ceny zakupu        |     |
| Domyślnie u    | uwzględniany w bilar | nsie masy: 🔽            |                  |                             |                    |     |
| Podstawa z     | wolnienia z VAT:     |                         |                  |                             |                    | 1   |
| Sposób zao     | kraglania:           |                         |                  |                             |                    | 1   |
| Oznaczenie     | pozvcii wykazu:      | ,<br>                   |                  |                             |                    | 1   |
|                |                      | 11 Osługi w zakresi     | e przenoszenia u | uprawnień do emisji gazów c | ieplarnianyc       |     |
| Odmiana        |                      | 12 Usługi o charakt     | erze niematerial | nym – wyłącznie: doradcze,  | księgowe,          |     |
| Symbol odmi    | any:[1               | 13 Usługi transport     | owe i gospodark  | i magazynowej               |                    |     |
| Podstawov      | e   Dodatkowe   D    | odatkowe (2)   Ceny spr | zedaży   Ceny z  | zakupu                      |                    |     |
| Kod:           | 0000312024           |                         |                  |                             |                    |     |
| Opis odmiar    | iy:                  |                         | A                | Aktywny: Tak                | Inf. dodatk.       |     |
|                |                      |                         |                  | Masa jednostkowa (kg):      | ۲                  |     |
|                |                      |                         |                  | Identyfikator:              | ·                  |     |
|                |                      |                         | <b>*</b>         | S. rozl. VAT:               | -                  | ]   |
|                |                      |                         |                  |                             |                    | _   |
| < Þ 6          | ş + − (              | ⊳ <b>√ ×</b>            |                  |                             |                    |     |

#### 5. Zapisujemy.

Gdy na fakturze sprzedaży umieścimy dany towar/usługę w ustawieniach zaawansowanych w zakładce "Oznaczenia pozycji" pojawi się odpowiednie oznaczenie.

#### B. Hurtowo dla kilku towarów/usług

- 1. Na liście podświetlamy wiersz lub zaznaczamy kilka wierszy.
- 2. Klikamy przycisk "Menu" >> Operacje >> Zmień oznaczenie.

| System Cogisoft<br>Baza danych Admi | v20.3 b317 - wersja TESTOV<br>inistracja Pomoc | VA (brak rejestracji) |                                                          |            | - 🗆 X                   |
|-------------------------------------|------------------------------------------------|-----------------------|----------------------------------------------------------|------------|-------------------------|
| Wykaz usług, to                     | warów, materiałów, produkt                     | ów                    | 👻 ★ 🟫 Początek 🚛 Menu 🚄                                  | 🕨 📔 Uw     | olnij 📺 Panel 🔀 Zamknij |
| Wyszukiwanie - Wiele I<br>piw       | kolumn (2)<br>ABC 🖬                            | • <b>T</b>            | Dodaj odmianę<br>Zmień grupę                             | Leki       | <b>~</b>                |
| 🖌 Grupa                             | Nazwa skrócona                                 | Pełny symbol          | Zmień PKWiU                                              | VAT        | Symbole katalogowe      |
| <ul> <li>SPOŻYWCZE</li> </ul>       | Piwo ABC                                       | PIWO/1                | Zmień oznaczenie kontroli                                | .1 23%     |                         |
| <ul> <li>SPOŻYWCZE</li> </ul>       | Piwo ABC                                       | PIWO/2                | Zmień kod celny                                          | 1 23%      |                         |
|                                     |                                                |                       | Zmien cenę sprzedaży                                     |            |                         |
|                                     |                                                |                       | Zmień cenę zakupu                                        |            |                         |
|                                     |                                                |                       | Zmień bazę                                               |            |                         |
|                                     |                                                |                       | Dodatkowe stawki VAT                                     |            |                         |
|                                     |                                                |                       | Zmien VAT                                                |            |                         |
|                                     |                                                |                       | Generuj identyfikatory                                   |            |                         |
|                                     |                                                |                       | Wymaganie numeru seryjnego                               |            |                         |
|                                     |                                                |                       | Niewymaganie numeru seryjnego                            |            |                         |
|                                     |                                                |                       | Dodaj identyfikator                                      |            |                         |
|                                     |                                                |                       | Eksport identyfikatorów                                  |            |                         |
|                                     |                                                |                       | Specjalna zmiana symbolu                                 |            |                         |
|                                     |                                                |                       | Domyślne uwzglednianie w bilansie masy                   |            |                         |
|                                     |                                                |                       | Domyślne nieuwzglednianie w bilansie masy                |            |                         |
|                                     |                                                |                       | Zmień centra rozliczeń                                   |            |                         |
|                                     |                                                |                       | Zmień podstawę zwolnienia z VAT                          | Jednostki  | miary                   |
|                                     |                                                |                       | Pobierz ceny zakupu z realizacji magazynowych            | Stawki VA  | т                       |
|                                     |                                                |                       | Zmień oznaczenie                                         | Oferty kor | ntrahentów              |
|                                     |                                                |                       | Zmień rodzaj i klasyfikacje                              | Operacje   | >                       |
|                                     |                                                |                       |                                                          | Informaci  | e >                     |
|                                     |                                                |                       |                                                          | Desferrer  | a un alumumilum         |
| - putri -                           | und o state 🔿 s                                |                       |                                                          | Preferencj | e uzytkownika           |
| - Dodaj                             | Usun 🤝 Edytuj 🔍 P                              | odgiąd 📄 Drukuj       |                                                          |            | Menu 💔                  |
| Kowalski Jan (Admin) / zal          | ogowany 2020-09-21 10:49                       | US                    | ERDB_XXX (Baza testowa (z serwisem internetowym)) 64 bit |            |                         |

#### 3. Wybieramy kod.

| 🕐 Zmiana oznaczenia        |    | – 🗆 X                                                                 |   |
|----------------------------|----|-----------------------------------------------------------------------|---|
| Oznaczenie pozycji wykazu: |    | R IIII                                                                |   |
|                            | 01 | Napoje alkoholowe – alkohol etylowy, piwo, wino, napoje fermento      |   |
| 🖌 🗙                        | 02 | Towary, o których mowa w art. 103 ust. 5aa ustawy                     |   |
|                            | 03 | Olej opałowy w rozumieniu przepisów o podatku akcyzowym oraz ol       |   |
|                            | 04 | Wyroby tytoniowe, susz tytoniowy, płyn do papierosów elektronicz      |   |
|                            | 05 | Odpady – wyłącznie określone w poz. 79–91 załącznika nr 15 do ust     |   |
|                            | 06 | Urządzenia elektroniczne oraz części i materiały do nich, wyłącznie o |   |
|                            | 07 | Pojazdy oraz części samochodowe o kodach wyłącznie CN 8701–870        |   |
|                            | 08 | Metale szlachetne oraz nieszlachetne – wyłącznie określone w poz      |   |
|                            | 09 | Leki oraz wyroby medyczne – produkty lecznicze, środki spożywcze      |   |
|                            | 10 | Budynki, budowle i grunty                                             | - |

4. Klikamy przycisk "Zapisz".

Uwaga, jeżeli zaznaczymy towary, a wybierzemy oznaczenie dla usług, program nie wpisze oznaczenia.

## Sposób 2. Dodanie kodu GTU na pozycji faktury

Podczas wprowadzania pozycji faktury sprzedaży wybieramy kod dla danej pozycji faktury (w okienku "Pozycja faktury" w polu "Oznaczenie").

Sposób wymaga pamiętania o wprowadzeniu oznaczeniu w momencie fakturowania, przewidziany do sporadycznego fakturowania towarów podlegających oznaczeniu.

- 1. W menu głównym wybieramy Finanse >> Sprzedaż >> Faktury sprzedaży.
- 2. Wypełniamy nagłówek faktury (jeżeli dotyczy, zaznaczamy pole "mechanizm podzielonej płatności"). Zapisujemy nagłówek.
- 3. Dodajemy pozycję faktury. W okienku "Pozycja faktury VAT" wybieramy towar/usługę. Wpisujemy ilość, cenę.
- 4. W polu "Oznaczenie" wybieramy odpowiednią grupę. Jeżeli towar/usługa miał wpisaną grupę w wykazie, to wyświetli się ona w tym miejscu (można skasować lub zmienić).

| 🕐 Pozycja                                  | faktury VAT                                                           | ×        |
|--------------------------------------------|-----------------------------------------------------------------------|----------|
| Numer pozycj                               | ji:                                                                   |          |
|                                            |                                                                       |          |
| Treść pozycji:                             | : polopiryna s 500                                                    |          |
|                                            |                                                                       |          |
|                                            |                                                                       |          |
|                                            |                                                                       | <b>v</b> |
| Treść pozycji<br>(w języku<br>angielskim): |                                                                       | *<br>*   |
| Ilość:                                     | 100,000 * 1 / 1 = 100,000 szt                                         | ÷        |
| Liczba op. zb.                             |                                                                       |          |
| Masa jedn. (k                              | Masa całk. (kg):                                                      |          |
|                                            |                                                                       |          |
|                                            |                                                                       |          |
| Cennik:                                    |                                                                       |          |
| Cena netto:                                | 01 Napoje alkoholowe – alkohol etvlowy, piwo, wipo, papoje fermeni    | towan    |
| Cena po up.:                               | 02 Towary, o których mowa w art. 103 ust. 5aa ustawy                  |          |
| Stawka VAT:                                | 03 Olej opałowy w rozumieniu przepisów o podatku akcyzowym oraz       | oleje    |
|                                            | 04 Wyroby tytoniowe, susz tytoniowy, płyn do papierosów elektroni     | cznyc    |
|                                            | 05 Odpady – wyłącznie określone w poz. 79–91 załącznika nr 15 do      | ustawy   |
| Wartość nett                               | 06 Urządzenia elektroniczne oraz części i materiały do nich, wyłączni | e okre   |
| Wartość brut                               | 07 Pojazdy oraz części samochodowe o kodach wyłącznie CN 8701-6       | 3708 o   |
| Centrum rozl                               | 08 Metale szlachetne oraz nieszlachetne – wyłącznie określone w po    | z. 1–3   |
|                                            | 09 Leki oraz wyroby medyczne – produkty lecznicze, środki spożywcz    | ze spe   |
| Przeasięwzięc                              | 10 Budynki, budowle i grunty                                          |          |
| Okres VAT:                                 | 🔽 zmiana 🛛 Oznaczenie:                                                |          |
| ∢ ⊳                                        | -{- 🕘 🗸 🗙 💿 Menu 🕜 💿 Ra                                               | abaty    |

Uwaga! W polu "Oznaczenie" pojawiają się albo kody GTU dla towarów (1-10), albo dla usług (11-13), w zależności od tego jaki rodzaj jest wybrany w wykazie usług i towarów na danym towarze. Jeżeli pojawiają się niewłaściwe kody, trzeba zmienić w wykazie usług i towarów.

- 5. Zapisujemy pozycję.
- 6. Sprawdzamy w okienku faktury pod przyciskiem "Zaawansowane" >> zakładka "Oznaczenia pozycji". Wybrana grupa pojawia się w zakładce.

| 🔿 Zaawansowane                                                                                                    |           |         | × |
|----------------------------------------------------------------------------------------------------|-----------|---------|---|
| Cenniki   Rabaty   Duplikaty   Noty korygujące   Szczegóły pozycji   Noty odsetkowe   Opcje druku faktury   Oznaczenia | i pozycji | Dzna _  | Þ |
| Wyszukiwanie - Wiele kolumn (2)                                                                                        |           |         |   |
|                                                                                                    | ABC       |         | - |
|                                                                                                    |           |         |   |
| Oznaczenie pozycji wykazu usług i towarów 🛛 🗠                                                                          |           |         |   |
| [09] Leki oraz wyroby medyczne – produkty lecznicze, środki spożywcze specjalnego przeznaczenia żywieniowego oraz wy   | roby medy | czne, o |   |

## Sposób 3. Dodanie kodu GTU na fakturze, bezpośrednio do zakładki "Oznaczenia pozycji"

Po wystawieniu faktury dodajemy kody do całej faktury "z ręki" (bez powiązania z pozycjami faktury)(Poprzez przycisk "Zaawansowane" na fakturze, zakładka "Oznaczenia pozycji", przycisk "Dodaj".)

- 1. W menu głównym wybieramy Finanse >> Sprzedaż >> Faktury sprzedaży.
- 2. Wypełniamy nagłówek faktury (jeżeli dotyczy, zaznaczamy pole "mechanizm podzielonej płatności"). Zapisujemy nagłówek. Dodajemy pozycje faktury.
- 3. Klikamy przycisk "Zaawansowane". Przechodzimy do zakładki "Oznaczenia pozycji".
- 4. Klikamy przycisk "Dodaj".

| 🔿 Zaawansowane                                                                                                    |           |        | × |
|----------------------------------------------------------------------------------------------------|-----------|--------|---|
| Cenniki   Rabaty   Duplikaty   Noty korygujące   Szczegóły pozycji   Noty odsetkowe   Opcje druku faktury Oznaczeni | a pozycji | Ozna _ | • |
| Wyszukiwanie - Wiele kolumn (2)                                                                                     | ABC       | •      | • |
| Oznaczenie pozycji wykazu usług i towarów<br>(lista nie zawiera danych)                                             |           |        |   |
| + -                                                                                                    |           |        | ? |
| < > • • × ×                                                                                                    |           |        | ( |

5. Wybieramy wartość ze słownika. Zapisujemy.

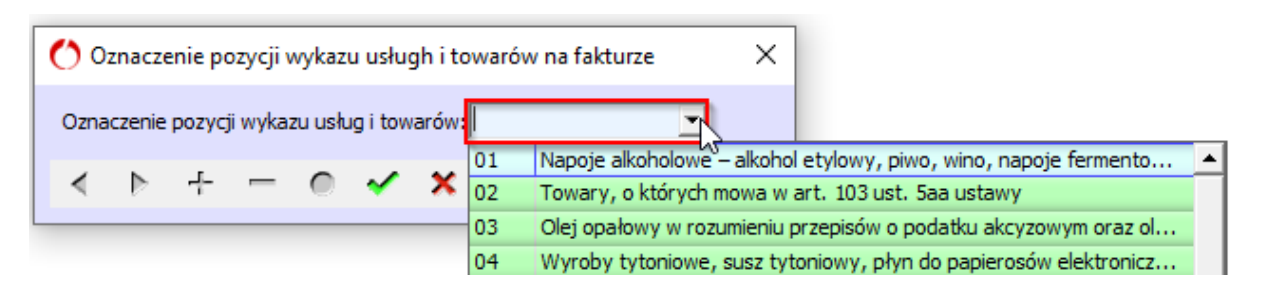

6. Gotowe.

## Wydruk kodów GTU na fakturze sprzedaży

Na wydruku "Nowa faktura sprzedaży" kod pojawi się automatycznie, gdyż w ustawieniach zaawansowanych faktury sprzedaży w zakładce "Opcje druku faktury" domyślnie zaznaczono pole "Drukowanie GTU" (można odznaczyć).

Wybierając wydruk "Faktura sprzedaży" należy zaznaczyć parametr wydruku "Drukuj GTU".

# 2. Wprowadzenie oznaczeń (procedur) ewidencji sprzedaży

Wprowadzamy na fakturze sprzedaży w ustawieniach zaawansowanych, w zakładce "Oznaczenia ewidencji sprzedaży".

| oty korygujące   | Szczegóły pozycji  | Noty odsetkov    | ve Opcje druku faktur | y Oznaczenia pozycji   | Oznaczenia ewidencji sprzedaży | •   |
|------------------|--------------------|------------------|-----------------------|------------------------|--------------------------------|-----|
| Vyszukiwanie - V | Wiele kolumn (2)   |                  | -                     |                        |                                |     |
|                  |                    |                  |                       |                        | ABC 🔚                          | i 🔶 |
|                  |                    |                  |                       |                        |                                |     |
| znaczenie ew     | videncji sprzedaży | μ Δ              |                       |                        |                                |     |
|                  |                    |                  |                       |                        |                                |     |
|                  |                    |                  |                       |                        |                                |     |
|                  | 🔿 Oznaczenie e     | widencii sprze   | dażv na fakturze      | ×                      |                                |     |
|                  | 0                  | , ,              | ,                     |                        |                                |     |
|                  | Oznaczenie ewide   | encji sprzedaży: |                       | <b>T</b>               |                                |     |
|                  |                    |                  | B MPV PROWIZJA        | Swiadczenie usług poś  | średnictwa oraz innych usług 🔺 | 1   |
|                  | ∢ ⊳ +              | - 0              | B_SPV                 | Transfer bonu jedneg   | o przeznaczenia dokonany p     |     |
| l                |                    |                  | B_SPV_DOSTAWA         | Dostawa towarów ora    | z świadczenie usług, któryc    |     |
|                  |                    |                  | EE                    | Świadczenie usług tele | ekomunikacyjnych, nadawcz      |     |
|                  |                    |                  | I_42                  | Wewnątrzwspólnotow     | a dostawa towarów następ       |     |
|                  |                    |                  | I_63                  | Wewnątrzwspólnotow     | a dostawa towarów następ       |     |
|                  |                    |                  | MR_T                  | Świadczenie usług tur  | ystyki opodatkowanych na z     |     |
|                  |                    |                  | MR_UZ                 | Dostawa towarów uży    | wanych, dzieł sztuki, przed    |     |
|                  |                    |                  | SW                    | Dostawa w ramach sp    | rzedaży wysyłkowej z teryt     |     |
|                  |                    |                  | Π_D                   | Dostawa towarów poz    | za terytorium kraju dokonan    |     |
|                  |                    |                  | TT_WNT                | Wewnątrzwspólnotow     | e nabycie towarów dokonan 👻    |     |
| ÷ –              |                    |                  |                       |                        |                                | 6   |
| ·                |                    |                  |                       |                        |                                |     |

- 1. Wystawiamy fakturę.
- 2. Klikamy przycisk "Zaawansowane". Przechodzimy do zakładki "Oznaczenia ewidencji sprzedaży".
- 3. Klikamy przycisk "Dodaj". Wybieramy oznaczenie. Zapisujemy.

| 🕐 Zaawansowar         | e                                                                                                 |              | × |
|-----------------------|---------------------------------------------------------------------------------------------------|--------------|---|
| Noty korygujące  <br> | Szczegóły pozycji   Noty odsetkowe   Opcje druku faktury   Oznaczenia pozycji Oznaczenia ewidency | ji sprzedaży | • |
|                       |                                                                                                   | ABC          | • |
| Oznacze 🛆             | Opis                                                                                              |              |   |
| MR_T                  | Świadczenie usług turystyki opodatkowanych na zasadach marży zgodnie z art. 119 ustawy            |              |   |

4. Wybrane oznaczenie pojawia się w zakładce.

## 3. Zaznaczenie mechanizmu podzielonej płatności

Jeżeli faktura zakupu lub sprzedaży podlega mechanizmowi podzielonej płatności, zaznaczamy pole "mechanizm podzielonej płatności" w górnym rogu okienka faktury.

| 🕐 Faktura sprzedaży     |                    |         |     | ×                                 |
|-------------------------|--------------------|---------|-----|-----------------------------------|
| 🔽 faktura elektroniczna | Rodzaj sprz.: KRAJ | Waluta: | PLN | mechanizm podzielonej płatności 🔽 |

Znacznik możemy wprowadzić bezpośrednio przy wystawianiu faktury lub poprzez edycję nagłówka faktury.

## 4. Uaktualnienie GTU po wprowadzeniu faktury

Jeżeli wystawiliśmy fakturę sprzedaży bez kodów grup towarów (oznaczeń pozycji), a w międzyczasie w wykazie towarów i usług uzupełniliśmy kody, możemy automatycznie uzupełnić te oznaczenia. Służy do tego funkcja "Uaktualnij oznaczenia pozycji wykazu usług i towarów". Funkcja jest dostępna na liście faktur pod przyciskiem "Menu" (działa dla kilku wybranych faktur) oraz w okienku faktury.

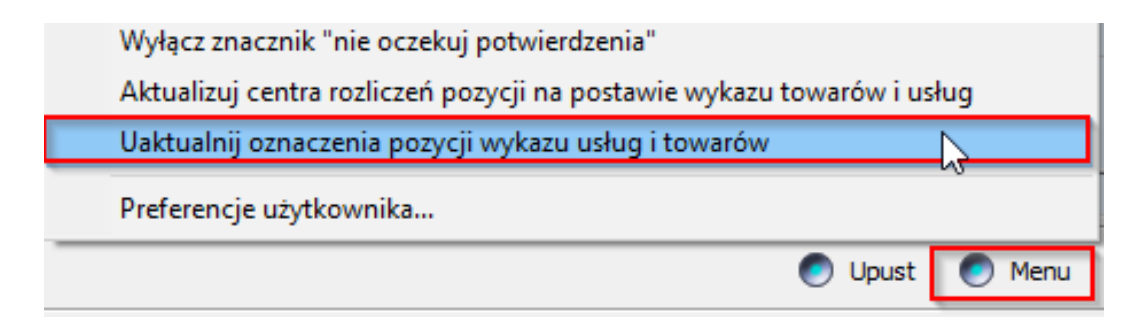

- 1. Przechodzimy na listę faktur sprzedaży. Ustawimy się fakturze, która wymaga uaktualnienia.
- 2. Klikamy przycisk "Menu". Wybieramy funkcję "Uaktualnij oznaczenia pozycji wykazu usług i towarów. Potwierdzamy.
- 3. Sprawdzamy w ustawieniach zaawansowanych w zakładce "Oznaczenia pozycji".

## 5. Oznaczenie powiązania kontrahenta (znacznik TP)

| Powiązanie   | pomiędzy | nabywcą | а | dostawcą | wprowadzamy | na | kontrahencie | w | polu |  |
|--------------|----------|---------|---|----------|-------------|----|--------------|---|------|--|
| "Powiązany". |          |         |   |          |             |    |              |   |      |  |
| () Kontrahen | t        |         |   |          |             |    |              |   | ×    |  |

| Okontranent     |                                                       |                                  | ~                        |
|-----------------|-------------------------------------------------------|----------------------------------|--------------------------|
| Kod:            | 0006 Symbol: BAR APOLLO                               | NIP:                             | 2788642328               |
| Nazwa skrócona: | Bar Apollo                                            | EuroNIP:                         | BEd342342                |
| Nazwa:          | Bar Apollo                                            | REGON:                           | 837380463                |
|                 |                                                       | Symbol EKD:                      |                          |
|                 |                                                       | Numer w KRS:                     | -                        |
| Rozszerzenie:   |                                                       | Powiązany:                       | inne                     |
|                 | -                                                     | 🔽 płatnik podatł                 | , nie                    |
| Forma prawna:   | <u>_</u>                                              | Data aktualizacji<br>znaczników: | stowarzyszony<br>zależny |
| Informacje doda | tkowe Dane historyczne Dostawca Odbiorca Załączniki ( | Cenniki Rabaty B                 | inne                     |

W tym celu:

.

- 1. W menu głównym wybieramy obszar "Kontrahenci umowy, przedsięwzięcia", następnie pozycję "Kontrahenci".
- 2. Ustawiamy się na kontrahencie, wybieramy podgląd.
- 3. Jeżeli powiązanie istnieje od dawna (nie chcemy wprowadzić go od określonej daty) klikamy przycisk "Korekta".
- 4. W polu "Powiązany" wybieramy odpowiednią wartość. Zapisujemy.

W pliku JPK\_VAT dotyczącym faktury sprzedaży powstanie przedstawiona poniżej informacja.

| Istniejące powiązania między nabywcą a dokonującym dostawy towarów | Tak |
|--------------------------------------------------------------------|-----|
| lub usługodawcą, o których mowa w art. 32 ust. 2 pkt 1 ustawy:     |     |

## 6. Oznaczenie rolnika ryczałtowego (RR)

| 🕐 Kontrahent    |                                                        |       | ×                                              |
|-----------------|--------------------------------------------------------|-------|------------------------------------------------|
| Kod:            | 0051 Symbol: Czapla Oskar                              |       | NIP:                                           |
| Nazwa skrócona: | Czapla Oskar                                           |       | EuroNIP:                                       |
| Nazwa:          | Czapla Oskar                                           | ۸     | REGON:                                         |
|                 |                                                        |       | Symbol EKD:                                    |
|                 |                                                        | -     | Numer w KRS:                                   |
| Rozszerzenie:   |                                                        | *     | Powiązany:                                     |
|                 |                                                        | -     | 🗖 płatnik podatku VAT                          |
| Forma prawna:   | osoba fizyczna - rolnik ryczałtowy                     | <br>• | Data aktualizacji 2019-11-19 ····              |
| Informacje doda | osoba fizyczna - rolnik ryczałtowy                     | •     | enniki   Rabaty   Elektroniczne faktury zakupu |
| Konta księgowe  | osoba fizyczna nieprowadząca działalności gospodarczej |       | apłaty   Potwierdzenia sald   Noty odsetkowe   |
| Distanési       | osoba fizyczna prowadząca działalność gospodarczą      |       | Zandy na destan de a POK                       |

Oznaczenia osoby jako rolnika ryczałtowego dokonujemy w kartotece kontrahentów w polu "Forma prawna".

W tym celu:

- 1. W menu głównym wybieramy obszar "Kontrahenci umowy, przedsięwzięcia", następnie pozycję "Kontrahenci".
- 2. Ustawiamy się na kontrahencie, wybieramy podgląd.
- 3. Jeżeli forma ta obowiązuje od dawna (nie chcemy wprowadzić jej od określonej daty) klikamy przycisk "Korekta".
- 4. W polu "Forma prawna" wybieramy "osoba fizyczna rolnik ryczałtowy". Zapisujemy.

W pliku JPK\_VAT dotyczącym danej faktury zakupu pojawi się pokazane poniżej oznaczenie.

Oznaczenie dowodu zakupu:

VAT\_RR

# 7. Oznaczenia na fakturze sprzedaży (WEW, import zgodnie z art. 33a)

Oznaczenia, że faktura jest fakturą wewnętrzną i że dotyczy importu towarów zgodnie z art. 33a ustawy o VAT znajdują się w opcjach "zaawansowane", w zakładce "Podstawowe". Odpowiednie pola przedstawiono na obrazku.

| 🕐 Zaawansow                                          | vane              |               |               |                    |               |                      | ×                 |
|------------------------------------------------------|-------------------|---------------|---------------|--------------------|---------------|----------------------|-------------------|
| Podstawowe                                           | Kaucje Waluta     | Cenniki Rabat | y Duplikaty   | Noty korygujące    | Szczegóły poz | ycji   Noty odsetkow | e Opcje druku fak |
| Odbiorca:                                            | 0045              | ADEN          | r             |                    |               |                      |                   |
| Oddział odb.:                                        | <u> </u>          | <u> </u>      |               |                    |               |                      |                   |
| Komentarz:                                           |                   |               |               |                    |               |                      |                   |
| Rodzaj sprz.:                                        | KRAJ              |               | Sposó         | ib naliczania VAT: | OKRESVAT      |                      |                   |
| Konto bank.:                                         | BZWBK             |               |               |                    |               |                      |                   |
| Osoba odp.:                                          |                   | ···           |               |                    |               |                      |                   |
| 🔲 pomiń w ko                                         | orekcie VAT       | n osc         | bna płatność  | VAT                |               |                      |                   |
| Informacje z<br>zamówienia /<br>umowy /<br>zlecenia: |                   |               |               |                    |               |                      |                   |
| Rodzaj terminu                                       | u płatności: data | Sposób        | grupowania p  | oozycji: brak      |               |                      |                   |
| 🗹 faktura we                                         | ewnętrzna         | 🗖 imp         | ort towarów z | godnie z art. 33a  | ustawy o VAT  |                      |                   |
| < 🕨 🤇                                                | v x               |               |               |                    |               |                      | <b>(</b> )        |

- 1. Otwieramy okienko faktury. Klikamy przycisk "Zaawansowane".
- 2. Klikamy przycisk "Edytuj". Zaznaczamy odpowiednie pole. Zapisujemy.

W pliku JPK\_VAT dotyczącym danej faktury, gdy zaznaczyliśmy znacznik "faktura wewnętrzna" pojawi się pokazane poniżej oznaczenie:

Oznaczenie dowodu sprzedaży:

Znacznik "import towarów zgodnie z art. 33a ustawy o VAT" zaznaczy się automatycznie, gdy faktura pochodzi z faktury zakupowej.

WEW

## 8. Oznaczenia na fakturze zakupu (WEW, faktura marża, import z art. 33a, MK)

Oznaczenie, że faktura jest fakturą wewnętrzną, że stanowi zakup do celów sprzedaży "faktura marża", że dotyczy importu towarów zgodnie z art. 33a ustawy VAT i/lub jest rozliczana metodą kasową widoczne są w opcjach "zaawansowane", w zakładce "Ogólne". Odpowiednie pola pokazano na obrazku.

| C Zaawansowane ×                                                                        |  |  |  |  |  |
|-----------------------------------------------------------------------------------------|--|--|--|--|--|
| Ogólne   Kaucje   Waluta   Noty korygujące   Informacje podatkowe   Zamówienia / ur ◀ ▶ |  |  |  |  |  |
| Rodzaj faktury: KRAJ<br>Komentarz:                                                      |  |  |  |  |  |
| Data rejestracji: 2020-10-15<br>metoda kasowa (gdy brak tego pola, patrz Uwaga)         |  |  |  |  |  |
| płatność tylko VAT                                                                      |  |  |  |  |  |
| rotorma                                                                                 |  |  |  |  |  |
| Źródlowa faktura proforma:                                                              |  |  |  |  |  |
| Paczka:                                                                                 |  |  |  |  |  |
| 🗖 faktura wewnętrzna                                                                    |  |  |  |  |  |
| 🔽 zakup do celów sprzedaży "faktura marża"                                              |  |  |  |  |  |
| 🔲 import towarów zgodnie z art. 33a ustawy o VAT                                        |  |  |  |  |  |
| < > < × (?)                                                                             |  |  |  |  |  |

- 1. Otwieramy okienko faktury. Klikamy przycisk "Zaawansowane".
- 2. Klikamy przycisk "Edytuj". Zaznaczamy odpowiednie pole. Zapisujemy.

W pliku JPK\_VAT dotyczącym danej faktury zakupu pojawią się odpowiednio pokazane poniżej oznaczenia.

Faktura wewnętrzna:

| Oznaczenie dowodu zakupu: | WEW |
|---------------------------|-----|
|---------------------------|-----|

Zakup do celów sprzedaży "faktura marża" (w pliku JPK\_VAT pojawia się kwota).

| Kwota nabyci<br>bezpośredniej<br>dzieł sztuki, p<br>sprzedażą opo | a towarów i usług nabytych od innych podatników dla<br>i korzyści turysty, a także nabycia towarów używanych,<br>rzedmiotów kolekcjonerskich i antyków związanych ze<br>odatkowaną na zasadzie marży zgodnie z art. 120 ustawy: | 36 900,00 |
|-------------------------------------------------------------------|----------------------------------------------------------------------------------------------------|-----------|
| Metoda kaso                                                       | owa:                                                                                                    |           |
|                                                                   | Oznaczenie dowodu zakupu:                                                                                                    | MK        |
|                                                                   |                                                                                                    |           |

#### Uwaga! Gdy brak pola "metoda kasowa"

Jeżeli w zakładce nie ma tego pola, ustawiamy jego widoczność na rejestrze zakupu. W tym celu:

- 1. Zamykamy okienko "Zaawansowane".
- 2. W nagłówku faktury klikamy przycisk oznaczony trzema kropkami z prawej strony pola "Rejestr zakupu".

| 🕐 Faktura za   | ikupu      |                   |            |                 |            | -                        |              | ×      |
|----------------|------------|-------------------|------------|-----------------|------------|--------------------------|--------------|--------|
| 🔽 faktura elek | ktroniczna |                   |            |                 |            | mechanizm podzie         | lonej platno | ości 🗖 |
| Okres:         | 2020-10    | Data wystawienia: | 2020-10-15 | Data sprzedaży: | 2020-10-15 | Data otrzymania faktury: | 2020-10-1    | 15     |
| Okres VAT:     | 2020-10    | Rejestr zakupu:   | FZ 😶       | Faktura zakupu  | ZWYKŁA     | Rodzaj: FAKTURA          | NETTO        |        |

- Wyświetla się okienko "Definicja rejestru zakupu". Przechodzimy do zakładki "Widoczność pól".
- 4. Klikamy przycisk "Edytuj". Zaznaczamy pole "mały podatnik".

| 🕐 Definicja rejestru za                     | akupu                             |                                        |                                    | ×                   |
|---------------------------------------------|-----------------------------------|----------------------------------------|------------------------------------|---------------------|
| Dane podstawowe  <br>Widoczność pól   Termi | Kategorie   I<br>ny płatności   D | nformacje dodatk<br>efinicja dekretacj | xowe   Ograni<br>i   Pow. z rej. p | czenia  <br>rzedpł. |
| 🔽 uniwersalny nagłów                        | vek                               |                                        |                                    |                     |
| umowa                                       |                                   |                                        |                                    |                     |
| kontrahent                                  | 🔽 kod                             | 🗹 symbol                               |                                    |                     |
| przedsięwzięcie                             | 🔽 kod                             | 🗹 symbol                               | 🔲 obowiąz                          | kowe                |
| 🔽 jednostka                                 | 🗹 kod                             | 🗹 symbol                               |                                    |                     |
| 🔽 centrum rozliczeń                         |                                   |                                        |                                    |                     |
| 🔲 centrum rozliczeń 2                       | 2                                 |                                        |                                    |                     |
| oddział sprzedawcy                          | /                                 |                                        |                                    |                     |
| 🗹 mały podatnik                             |                                   |                                        |                                    |                     |
| 🔽 sposób płatności                          |                                   |                                        |                                    |                     |
| wystawca                                    |                                   |                                        |                                    |                     |

- 5. Zapisujemy. Zamykamy okienko "Definicja rejestru zakupu".
- 6. W nagłówku klikamy przycisk "Zaawansowane". Klikamy przycisk "Edytuj" i zaznaczamy pole "metoda kasowa".

## 9. Generowanie pliku JPK (wraz z deklaracją)

Plik generujemy tak samo, jak w poprzednich wersjach.

| C          | System Cogisoft v20.4        | 4 b206 - wersja TESTOWA (brak rejest                                 | racji)                  |           |            |            |       |          |         | _              |     | ×       |
|------------|------------------------------|----------------------------------------------------------------------|-------------------------|-----------|------------|------------|-------|----------|---------|----------------|-----|---------|
| <u>B</u> a | za danych <u>A</u> dministra | acja <u>P</u> omoc                                                   |                         |           |            |            |       |          |         |                |     |         |
|            | Jednolity Plik Kontro        | lny                                                                  |                         | • ★       | Początek   | e Menu     | <     |          | Uwolnij | <u>□</u> Panel | ×   | Zamknij |
| -W1        | yszukiwanie - Nazwa JPK-     | ABC 🖬 🔻                                                              |                         |           |            |            |       |          |         |                |     | •       |
| <b>~</b>   | Data i czas 🔻                | Typ danych JPK 🛛 🗠                                                   | Nazwa JPK               | Wersja JP | K Data od  | Data do    | Wykry | yto błęd | y s     | tatus wysy     | łki |         |
|            | 2020-11-06 11:59:57          | V7M — Ewidencje zakupu i sprzedaży<br>oraz miesieczna deklaracia VAT | JPK_V7M_20201001-31_REJ | 1<br>1-2E | 2020-10-01 | 2020-10-31 |       |          | W       | ygenerowany    | /   | 1       |

Dodatkowe oznaczenia faktur pojawią się na wydrukach rejestrów zakupu i sprzedaży w kolumnie "Treść".

W przeglądarce pliku pojawiła się nowa zakładka "Deklaracja VAT".

| 🕐 Przeglądarka JPK — Ewidencje zakupu i sprzedaży oraz miesięcz                                                                                          | na deklaracja VAT — JPK_V7M_20201001-31_REJ_VAT_X295            |
|----------------------------------------------------------------------------------------------------|-----------------------------------------------------------------|
| Nagłówek pliku Podmiot składający Deklaracja VAT Pozycje ewidencj                                                                                        | i sprzedaży VAT   Pozycje ewidencji zakupu VAT   Sumy kontrolne |
| Deklaracja VAT<br>P_10 — Wysokość podstawy opodatkowania z tytułu dostawy towarów<br>oraz świadczenia usług na terytorium kraju, zwolnionych od podatku: |                                                                 |

Gdy ustawimy się na wierszu w zakładce, będziemy mogli zobaczyć dane dot. deklaracji (przycisk "Pokaż źródło") i wydrukować je z okienka "Deklaracja VAT".